| 600                   | Fiche<br>technique | 27 Le protocole                    | de construction                                                                    | 1×10"          |
|-----------------------|--------------------|------------------------------------|------------------------------------------------------------------------------------|----------------|
|                       | 40                 | 1                                  | Paramétrer l'affichage du protocole d                                              | e construction |
| ante                  | 88                 | 2                                  | Naviguer dans le protocole de constru<br>Modifier la figure depuis le protocole de | action         |
| CR annual             | 0                  | Cercle passant par A, C, B 4       | Les points d'arrêt<br>La barre de navigation                                       |                |
| and the second second | ▶-                 | Polygone A, B, C                   | Exporter le protocole de construction                                              |                |
| m                     |                    | Degment (AB) de Triangle trian (14 |                                                                                    |                |
|                       |                    | Depress (RC) de Trange transis     |                                                                                    | C= 8.12        |
|                       | 2                  | Represe Col de Torra               | Degment(B, C, Mangle April                                                         | 4 - 4 - 14     |

Il est possible de naviguer à travers les étapes de la construction d'une figure à l'aide du menu Affichage  $\blacktriangleright$  iii Protocole de construction .

Le protocole de construction d'une figure se présente sous forme d'un tableau dont chaque ligne représente une étape de la construction de la figure.

| 0   | Protocole de const                 | ructio           | n - exemple_027.ggl                  |                                | S |
|-----|------------------------------------|------------------|--------------------------------------|--------------------------------|---|
| *   | <b>•</b> •   • •   7               | 2   🙆            | 8                                    |                                | Ŋ |
| No. | Nom                                | Icô              | Définition                           | Valeur                         |   |
| 1   | Point A                            | • <sup>A</sup>   |                                      | A = (1.91, 2.19)               | Â |
| 2   | Point B                            | • <sup>A</sup>   |                                      | B = (-0.29, -2.49)             | Ξ |
| 3   | Point C                            | • <sup>A</sup>   |                                      | C = (6.35, -2.17)              |   |
| 4   | Triangle triangle                  | $\triangleright$ | Polygone A, B, C                     | triangle = 15.19               |   |
| 4   | Segment<br>segment <sub>[AB]</sub> |                  | Segment [AB] de<br>Triangle triangle | segment <sub>[AB]</sub> = 5.17 | + |

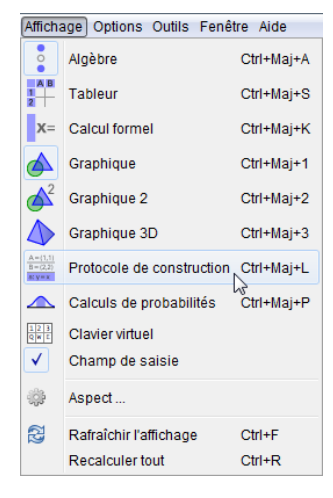

### **1** Paramétrer l'affichage du protocole de construction

Pour modifier les éléments visibles du protocole de construction d'une figure, il faut tout d'abord faire apparaître la barre de style de la vue **Protocole de construction**.

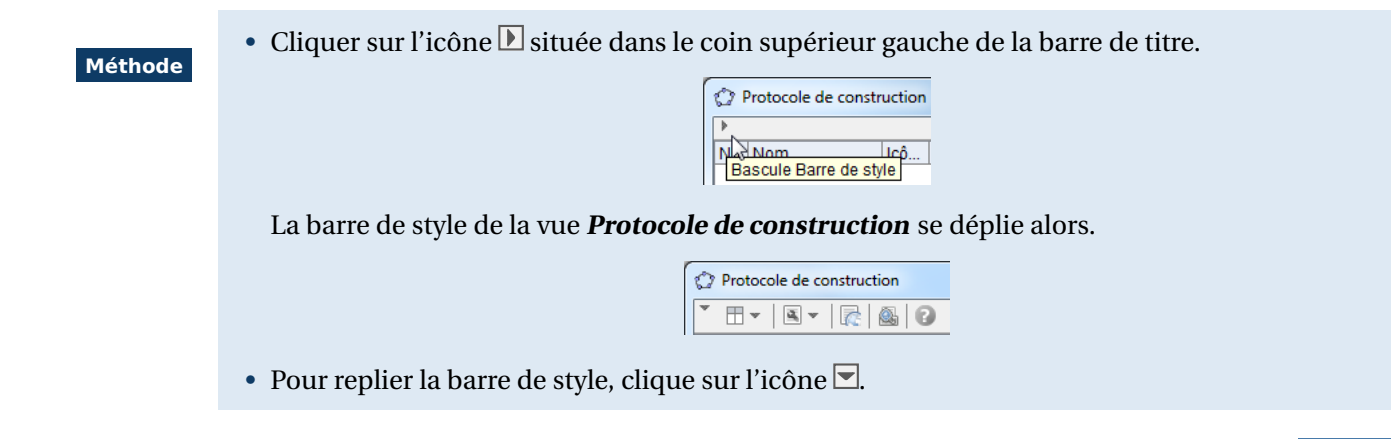

Une fois la barre de style rendue visible, il est alors possible de sélectionner les différentes colonnes du tableau.

# Méthode Cliquer sur le bouton de la barre de style pour dérouler la liste des possibilités. Cocher ou décocher les colonnes en fonction de vos besoins.

Les instructions du protocole de construction peuvent s'afficher colorées ou non.

 Méthode
 Cliquer sur le bouton pour dérouler la liste des possibilités.
 Cocher ou décocher *Protocole de construction colorié*. Si le choix est coché, la couleur des instructions est alors identique à celle utilisée pour représenter les objets dans la figure.

Comme toute vue dans GeoGebra, la vue *Protocole de construction* peut se présenter sous la forme d'une fenêtre ancrée dans la fenêtre principale ou bien sous la forme d'une fenêtre flottante. En cas d'ancrage au sein de la fenêtre principale, sa position peut également être modifiée. Se reporter à la fiche **Les différentes vues** (page 421) pour davantage d'explications.

Point d'arrêt

## 2 Naviguer dans le protocole de construction

Pour sélectionner une étape :

Méthode

Remarque :

• Avec le bouton gauche de la souris, effectuer un double clic sur une ligne.

 Protocole de construction - exemple\_027.ggb
 Image: Construction - exemple\_027.ggb

 Image: Construction - exemple\_027.ggb
 Image: Construction - exemple\_027.ggb

 Image: Construction - exemple\_027.ggb
 Image: Construction - exemple\_027.ggb

 Image: Construction - exemple\_027.ggb
 Image: Construction - exemple\_027.ggb

 Image: Construction - exemple\_027.ggb
 Image: Construction - exemple\_027.ggb

 Image: Construction - exemple\_027.ggb
 Image: Construction - exemple\_027.ggb

 Image: Construction - exemple\_027.ggb
 Image: Construction - exemple\_027.ggb

 Image: Construction - exemple\_027.ggb
 Image: Construction - exemple\_027.ggb

 Image: Construction - exemple\_027.ggb
 Image: Construction - exemple\_027.ggb

 Image: Construction - exemple\_027.ggb
 Image: Construction - exemple\_027.ggb

 Image: Construction - exemple\_027.ggb
 Image: Construction - exemple\_027.ggb

 Image: Construction - exemple\_027.ggb
 Image: Construction - exemple\_027.ggb

 Image: Construction - exemple\_027.ggb
 Image: Construction - exemple\_027.ggb

 Image: Construction - exemple\_027.ggb
 Image: Construction - exemple\_027.ggb

 Image: Construction - exemple\_027.ggb
 Image: Construction - exemple\_027.ggb

 Image: Construction - exemple\_027.ggb
 Image: Construction - exemple\_027.ggb

 Image: Co

La figure est alors modifiée en conséquence pour refléter la construction à l'étape sélectionnée.

Remarque :

Parfois, plusieurs lignes du tableau sont nécessaires pour représenter une étape de la construction de la figure. Ceci est tout à fait normal, car certains outils créent plusieurs objets à la fois. Par exemple, la construction d'un triangle constitue une seule étape du protocole de construction, mais il faut quatre lignes dans le tableau pour illustrer cette étape (une ligne pour le polygone et une ligne pour chacun des trois côtés). Pour naviguer à travers le protocole de construction :

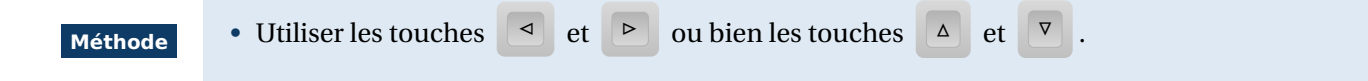

GeoGebra permet aussi de naviguer à travers le protocole de construction en utilisant la barre de navigation : voir le paragraphe **5** La barre de navigation.

**3** Modifier la figure depuis le protocole de construction

Certaines modifications de la figure sont possibles directement depuis le protocole de construction.

Pour supprimer une étape :

Méthode

- Sélectionner une étape à l'aide d'un double-clic sur la ligne concernée.
- Appuyer sur la touche Suppr .

Tous les objets qui dépendent de l'objet concerné par la suppression seront également supprimés.

Pour modifier l'ordre des étapes :

- Méthode
- Sélectionner une étape à l'aide d'un double clic sur la ligne concernée.
  - Effectuer un glisser-déposer (en maintenant le bouton gauche de la souris enfoncé) pour déplacer la ligne vers la position souhaitée dans le tableau.

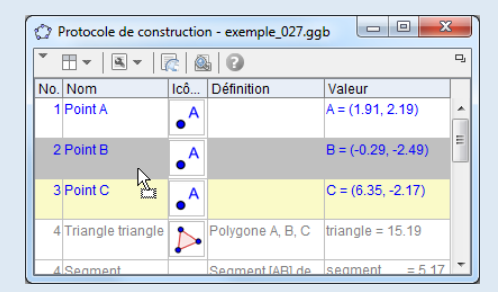

La ligne de destination apparaît en gris dans le tableau.

Remarque :

En fonction des différentes dépendances des objets de la figure les uns vis-à-vis des autres, certaines modifications dans l'ordre des étapes de la construction ne sont évidemment pas permises. Lorsque c'est le cas, le curseur de la souris se transforme en panneau de sens interdit.

Pour modifier les propriétés d'un objet :

#### Méthode

Méthode

- Afficher le menu contextuel en effectuant un clic avec le bouton droit de la souris sur la ligne représentant la création de l'objet dont les propriétés sont à modifier.
- Dans le menu contextuel, choisir l'option souhaitée.

| • 🗄 • 🖻              | -   [ | 2 2 2                |             |                                | D, |
|----------------------|-------|----------------------|-------------|--------------------------------|----|
| No. Nom              |       | Icô Définition       |             | Valeur                         |    |
| 1 Point A            | Po    | pint A               |             | A = (1.91, 2.19)               | -  |
| 2 Point B            | •     | Afficher l'objet     |             | B = (-0.29, -2.49)             | =  |
| 3 Point C            | AA .  | Afficher l'étiquette |             | C = (6.35, -2.17)              |    |
| 4 Triangle tri       | Ъ     | Renommer             | 3, C        | triangle = 15.19               |    |
| 4 Segment<br>segment | 0     | Effacer              | l de<br>gle | segment <sub>[AB]</sub> = 5.17 |    |
| 4 Segment            | ÷     | Propriétés           | ] de        | segment <sub>IBC1</sub> = 6.65 | -  |

#### Pour insérer une étape :

- Sélectionner une étape à l'aide d'un double-clic sur la ligne concernée.
- Retourner à la figure et construire un nouvel objet.
  L'étape de construction du nouvel objet est automatiquement insérée après la ligne sélectionnée dans le tableau du protocole de construction.

## 4 Les points d'arrêt

Les points d'arrêt permettent de parcourir le protocole de construction en groupant plusieurs étapes en une seule. La navigation dans le protocole de construction pourra alors s'effectuer de point d'arrêt en point d'arrêt.

Pour définir un point d'arrêt :

#### Méthode

- Dans la barre de style, cliquer sur le bouton de t cocher **Point d'arrêt**.
- Dans la colonne *Point d'arrêt*, cocher les étapes à travers lesquelles naviguer.

| • 🗄 •   | 🛛 🖛 🛛 💦            | ۵                   |                           |               | 9  |
|---------|--------------------|---------------------|---------------------------|---------------|----|
| No. Nom | Icô                | . Définition        | Valeur                    | Point d'arrêt |    |
| 1 Point | A 🔸                | •                   | A = (1.91, 2.19)          |               | ĥ  |
| 2 Point | B 🔸                | •                   | B = (-0.29, -2            |               | 11 |
| 3 Point | с <mark>•</mark> А | •                   | C = (6.35, -2.1           |               |    |
| 4 Trian | gle tria 尨         | Polygone A,<br>B, C | triangle = 15.19          | <b>V</b>      |    |
| 4 Segm  | nent<br>lent       | Segment [AB]        | segment <sub>[AB]</sub> = |               | Ŧ  |

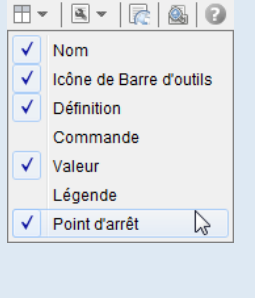

#### Pour naviguer à travers les points d'arrêt :

# Méthode

- Dans la barre de style, cliquer sur le bouton et cocher **Ne montrer que les points d'arrêt**.
- Utiliser les flèches du clavier ou bien la barre de navigation pour parcourir le protocole de construction à travers les différents points d'arrêt.

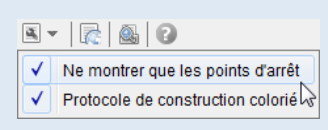

# 5 La barre de navigation

GeoGebra permet la navigation à travers les différentes étapes du protocole de construction à l'aide d'une barre de navigation qui apparaît dans la vue *Graphique*. Il n'est pas nécessaire de rendre visible la vue *Protocole de construction* pour utiliser la barre de navigation.

| Retour à l'étape nº 1 - |                | pe précédente               |
|-------------------------|----------------|-----------------------------|
|                         | ₩ 1/9 ▷        |                             |
| ]                       | Étape suivante | Avancer à la dernière étape |

Pour rendre visible la barre de navigation :

| Méthode | Ouvrir la boîte de  Graphique : | dialogue <b>Préfére</b>    | <b>nces</b> à l'aide du menu Op  | otions ► Avancé ► Préférences -            |
|---------|---------------------------------|----------------------------|----------------------------------|--------------------------------------------|
|         | Graphique.                      | Ontional Outila Eanôtra Ai | 10                               |                                            |
|         |                                 | Descriptions               |                                  |                                            |
|         |                                 | Arrondi                    | •                                |                                            |
|         |                                 | AA Etiquetage              | Préfé Préfé                      | rences - Graphique                         |
|         |                                 | A Taille des caractères    |                                  | I 🕅 🎨 👘                                    |
|         |                                 | Langue                     | Basique ave                      | X axeX Grille                              |
|         |                                 | Avancé                     |                                  |                                            |
|         |                                 | 🖹 Sauvegarder la configu   | ration                           |                                            |
|         |                                 | Configuration par défau    | ıt                               |                                            |
|         | • Dans la rubrique              | Navigation dans            | les étapes de constructio        | on :                                       |
|         | • Cocher Aff                    | <b>icher</b> pour rendre   | visible la barre de na-          |                                            |
|         | vigation da                     | ns la vue <b>Graphiq</b>   | ue;                              | Novigation dans los átanos de construction |
|         | • Cocher "                      | E <b>xécuter</b> " pour    | afficher le bouton               |                                            |
|         | ► Exécuter                      | dans la harra da           | novigation                       | M Afficher                                 |
|         |                                 |                            | naviganon,                       | V "Exécuter"                               |
|         | • Cocher <b>O</b>               | uverture du pro            | tocole pour ajouter              | Ouverture du protocole                     |
|         | un boutor                       | i permettant d'oi          | ivrir le protocole de            |                                            |
|         | constructio                     | on à partir de la ba       | rre de navigation.               |                                            |
|         | ou                              |                            |                                  |                                            |
|         |                                 |                            |                                  |                                            |
|         | Graphique                       |                            |                                  |                                            |
|         | Axes                            |                            |                                  |                                            |
|         |                                 |                            |                                  |                                            |
|         | Barra Navigation                | • Effocti                  | uor un clic avoc lo bouto        | n droit de le souris sur une zone          |
|         | Barre Navigation                | • Effectit                 | de le vale <b>Crenhique</b> et d | aboisir alora la monu Porro Novi           |
|         | Q Zoom                          | vierge                     | de la vue <b>Grapinque</b> et t  | choisil alois le menu barre navi-          |
|         | axeX : axeY                     | gation                     | •                                |                                            |
|         | Recadrer                        |                            |                                  |                                            |
|         | Affichage standar               | d Ctrl+M                   |                                  |                                            |
|         | 🔅 Graphique                     |                            |                                  |                                            |
|         |                                 |                            |                                  |                                            |

Si toutes les options sont cochées, la barre de navigation, sous la figure, prend la forme suivante :

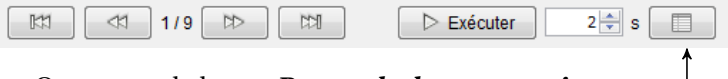

Ouverture de la vue Protocole de construction -

Le bouton **Exécuter** ajoute une fonctionnalité à la barre de navigation : l'appui sur ce bouton déclenche le parcours du protocole de construction, étape par étape, avec un intervalle déterminé entre deux étapes.

• Régler l'intervalle entre deux étapes successives dans la zone dédiée.

Cliquer sur le bouton Exécuter.
 Il est possible d'interrompre à tout moment le parcours du protocole en appuyant sur le bouton Pause.

Remarque :

Méthode

- Le bouton Exécuter lance l'animation à partir de l'étape sélectionnée. Il faut donc penser à se placer à l'étape nº 1 si l'on souhaite suivre entièrement la construction de la figure.
- L'animation se lance avec les paramètres définis dans la vue *Protocole de construction*, en particulier, avec ou sans points d'arrêt.

#### **6** Exporter le protocole de construction

GeoGebra permet d'exporter le protocole de construction sous la forme d'une page Web.

Méthode

• Dans la barre de style, cliquer sur le bouton 🖾 pour déclencher l'apparition de la boîte de dialogue *Exporter : Protocole de construction (html)*.

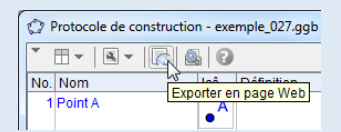

• Compléter les différents champs.

| 🖒 Exporter: Protocole de construction (html)             | ×   |
|----------------------------------------------------------|-----|
| Titre: Cercle circonscrit à un triangle                  |     |
| Auteur: C2iT Date: 3 mars 2013                           |     |
| Insérer l'image de la construction Largeur: 498 Hauteur: | 373 |
| Protocole de construction colorié                        |     |
| Afficher les icônes des outils                           |     |
| Exporter Presse-papiers Annuler                          |     |
|                                                          |     |

- Cliquer sur le bouton
  Exporter
- Dans la boîte de dialogue Sauvegarder, sélectionner le dossier de destination et cliquer sur le bouton Sauvegarder.

| Sauvegarder so       | us 🕕 GeoGebr       | a               | - 🔊 👂 | • 🛄 •     |
|----------------------|--------------------|-----------------|-------|-----------|
| Documents<br>récents |                    |                 |       |           |
| Bureau               |                    |                 |       |           |
| Mes                  | Nom du dossier :   | C:\GeoGebra     |       | Sauvegard |
| documents            | Fichiers de type : | Directories (.) | •     | Annuler   |

Remarque :

L'export au format .html génère, dans le dossier de destination, un fichier index.html (à ouvrir avec un navigateur Internet) ainsi que des fichiers d'images au format .png ou .gif (si l'une ou l'autre des cases **Insérer l'image de la construction** ou **Afficher les icônes des outils** a été cochée). En cas de déplacement (changement de dossier, copie sur clé USB, ...) du fichier index.html, il convient de déplacer également les éventuels fichiers .png ou .gif qui l'accompagnent.

Ouvrir le fichier exemple  $\mathbf{a}$